# CREER UNE OMBRE PORTÉE

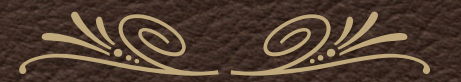

C L B - 14 octobre 2019

### PHOTOSHOP CC OU AUTRES VERSIONS

Il est déconseillé d'appliquer une ombre portée

directement sur une image de fond pour donner du réalisme

à un montage de plusieurs images superposées.

Dans la mesure ou vous auriez à repositionner vos objets ou personnages

l'ombre portée appliquée sur une image de fond

serait incluse définitivement sans possibilité de retour

## SE PLACER SUR LE CALQUE SUPERIEUR

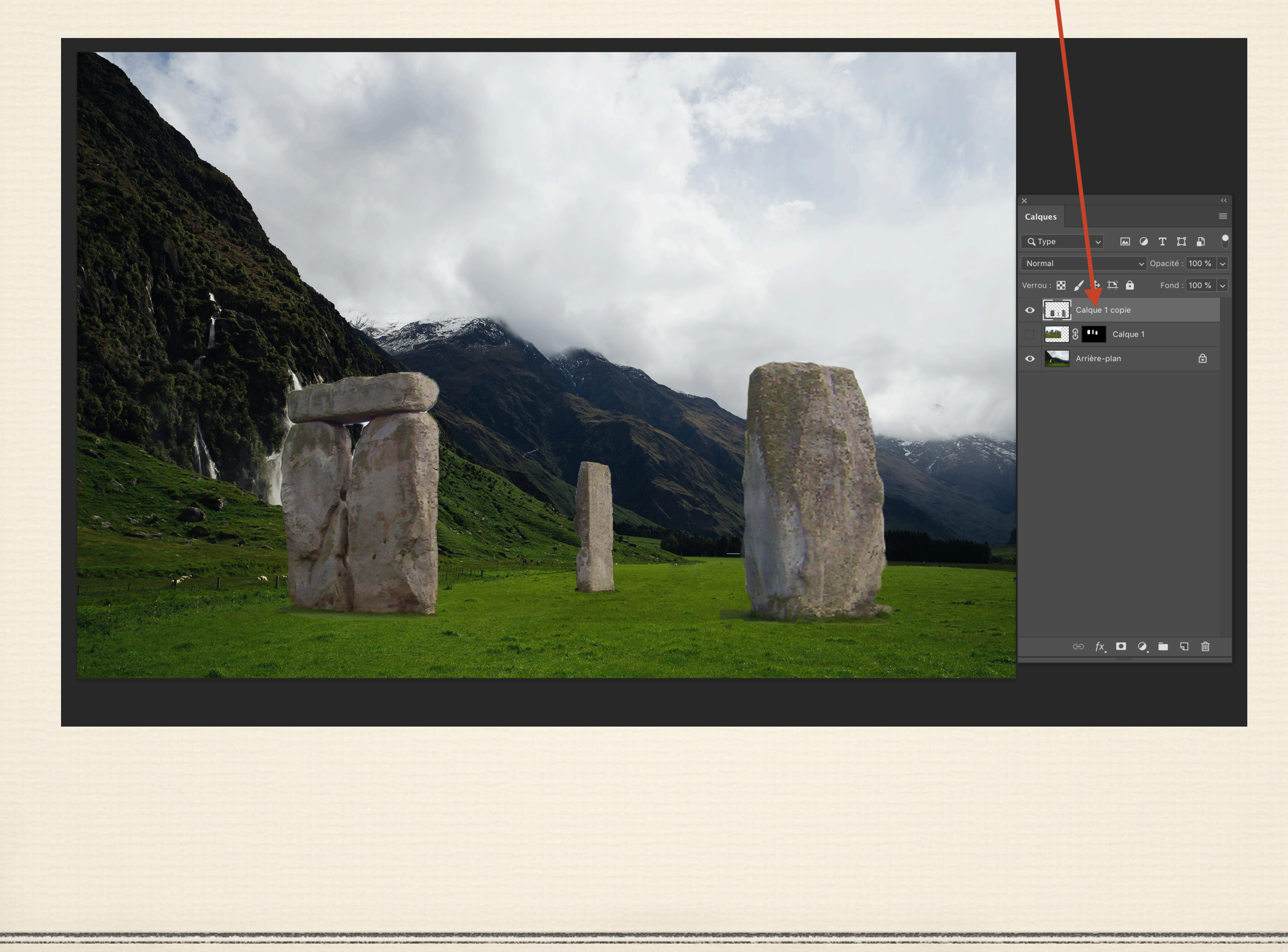

# CRÉER UN CALQUE VIERGE TRANSPARENT

#### QUE J'INTITULE "OMBRE PORTÉE "

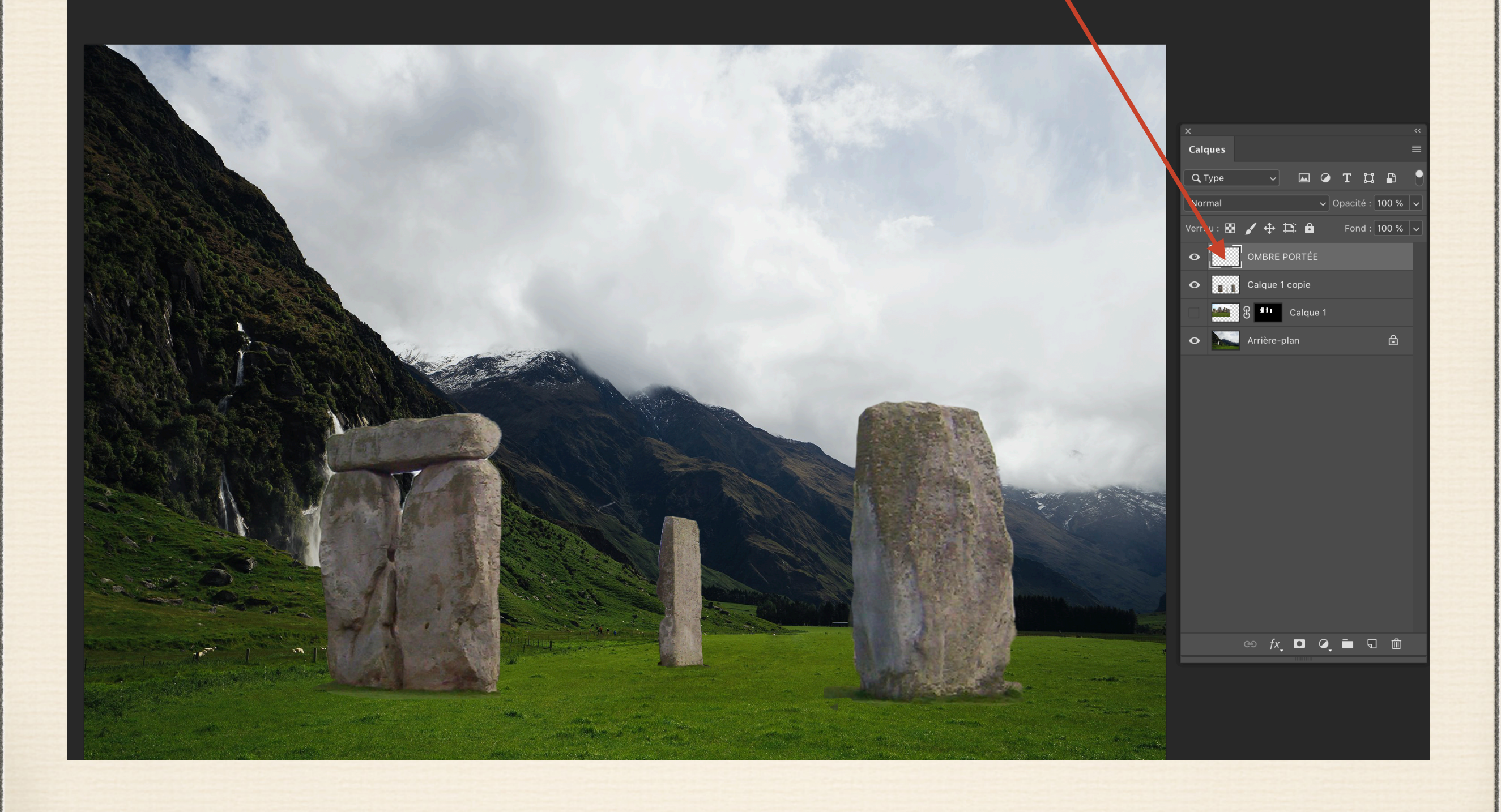

#### SUR CE CALQUE, FAIRE UNE SÉLECTION APPROXIMATIVE AVEC UN LASSO MANUEL SUR LA BASE DES OBJETS OU PERSONNAGES

ajouter éventuellement à cette sélection un léger contour progressif de 8 à 10 pixels Passer un pinceau en couleur noire dosé entre 30 et 60 % d'opacité sur les sélections actives dans filtre - choisir un flou directionnel avec dosage horizontal entre 40 et 60 %

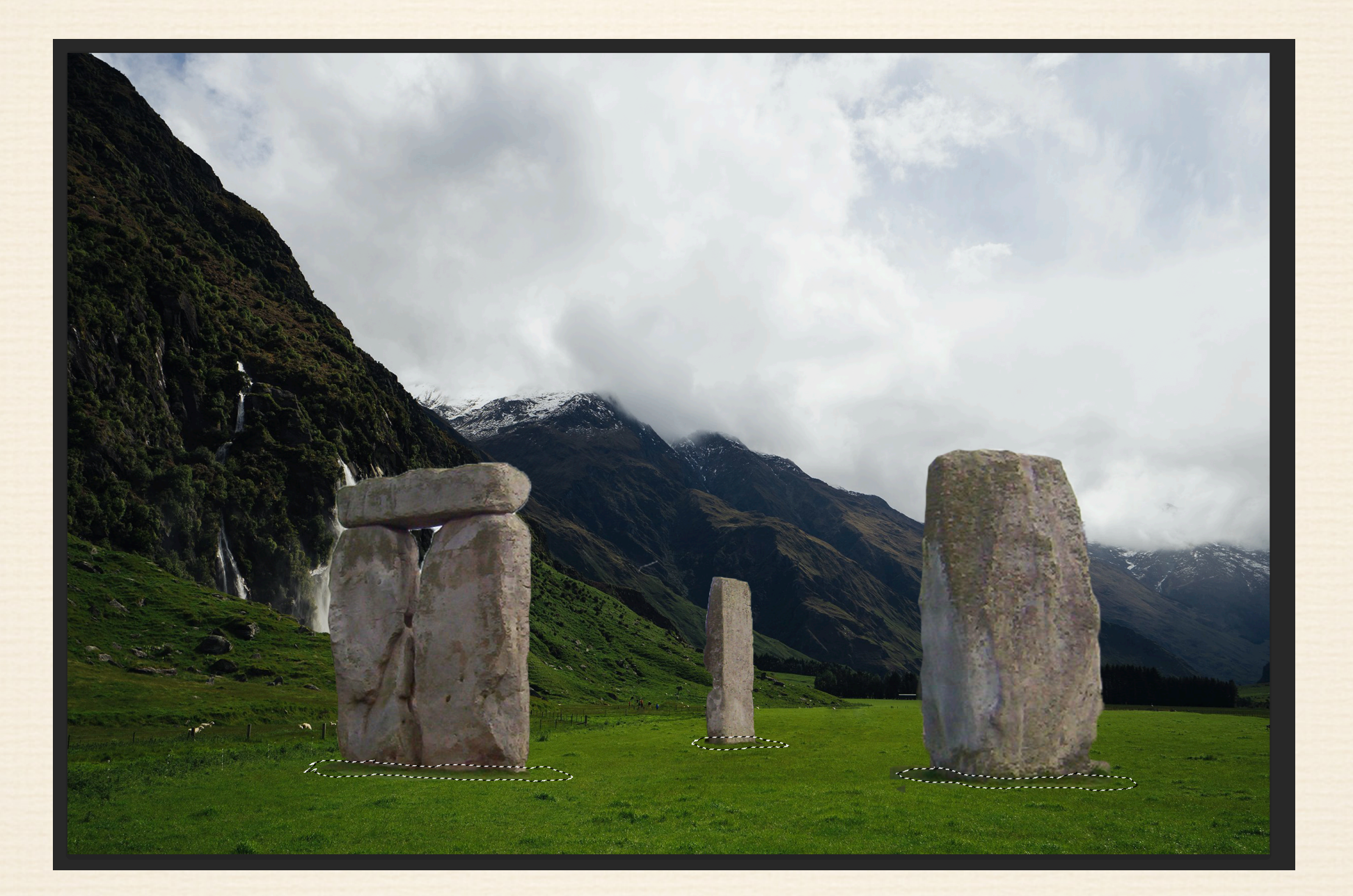

### Désélectionner

## POUR OBTENIR CECI ....

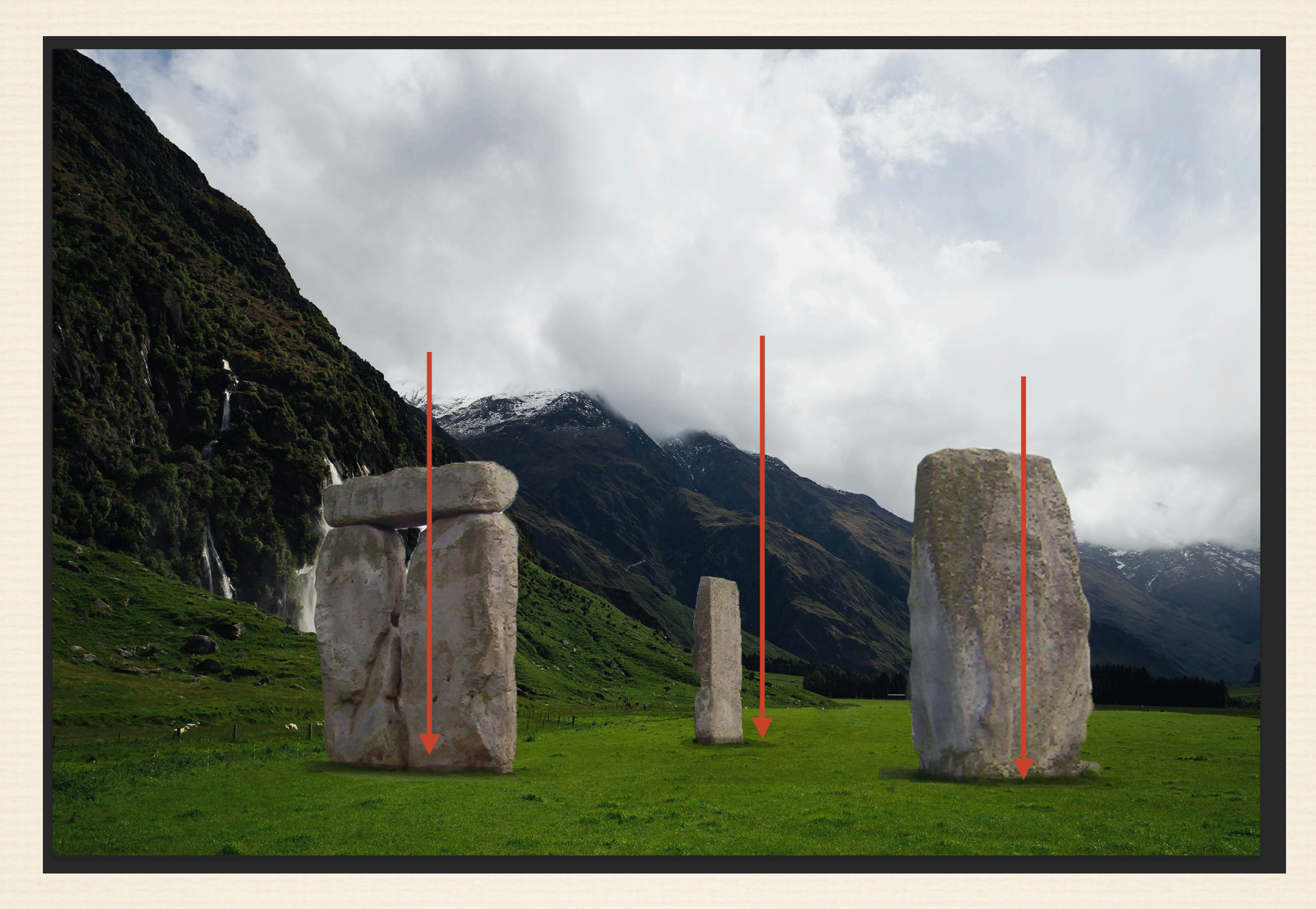

ET SI L'EFFET EST TROP FORT , DOSEZ LE TAUX D'OPACITÉ DU CALQUE INTITULÉ " OMBRE PORTÉE "

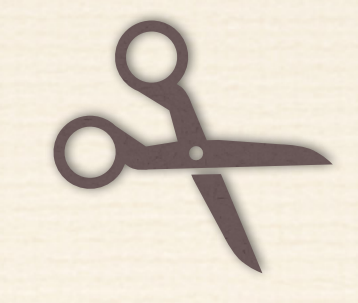

### Et si l'effet ne vous convient pas .....

### Mettez le à la corbeille

#### et en refaire un autre sur un nouveau calque vierge